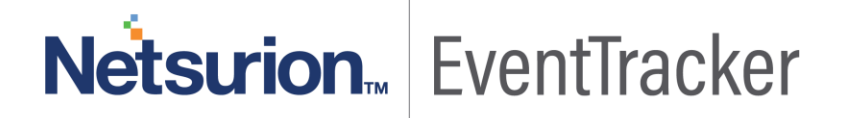

## EventTracker v8.x and Above

Publication Date: March 29, 2019

## Abstract

The purpose of this document is to help the user(s) in monitoring the DHCP server logs by deploying Windows Agent.

### Scope

The configurations detailed in this guide are consistent with **EventTracker Enterprise v8.x** and later, and DHCP server hosted on **Windows Server 2003** and later.

## Audience

Administrators, who are assigned the task to monitor and manage Microsoft DHCP Server events using EventTracker.

The information contained in this document represents the current view of Netsurion. on the issues discussed as of the date of publication. Because Netsurion must respond to changing market conditions, it should not be interpreted to be a commitment on the part of Netsurion, and Netsurion cannot guarantee the accuracy of any information presented after the date of publication.

This document is for informational purposes only. Netsurion MAKES NO WARRANTIES, EXPRESS OR IMPLIED, AS TO THE INFORMATION IN THIS DOCUMENT.

Complying with all applicable copyright laws is the responsibility of the user. Without limiting the rights under copyright, this paper may be freely distributed without permission from Netsurion, if its content is unaltered, nothing is added to the content and credit to Netsurion is provided.

Netsurion may have patents, patent applications, trademarks, copyrights, or other intellectual property rights covering subject matter in this document. Except as expressly provided in any written license agreement from Netsurion, the furnishing of this document does not give you any license to these patents, trademarks, copyrights, or other intellectual property.

The example companies, organizations, products, people and events depicted herein are fictitious. No association with any real company, organization, product, person or event is intended or should be inferred.

© 2019 Netsurion. All rights reserved. The names of actual companies and products mentioned herein may be the trademarks of their respective owners.

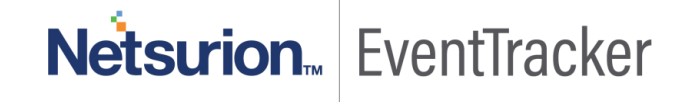

## Table of Contents

| Abstract                                                                 | 1       |
|--------------------------------------------------------------------------|---------|
| Scope                                                                    | 1       |
| Audience                                                                 | 1       |
| Overview                                                                 | 3       |
| Prerequisites                                                            | 3       |
| Configuration for sending logs to EventTracker                           | 3       |
| EventTracker Knowledge Pack (KP)<br>Reports                              | 4<br>4  |
| Import Microsoft DHCP Server Knowledge Pack into EventTracker<br>Reports | 8<br>10 |
| Verify Knowledge Pack in EventTracker<br>Parsing Rules                   |         |
| Reports                                                                  |         |
| Create Schedule Reports in EventTracker<br>Schedule Reports              |         |
| Dashboards                                                               |         |

## Overview

The DHCP (Dynamic Host Configuration Protocol) assigns IP address to client computers automatically. DHCP auditing helps administrator to track information on successful or failed lease grants, depletion of the server's IP pool, or request for messages and their corresponding acknowledgements.

EventTracker can analyze the audit logs and generate the reports for monitoring the activity of DNS update request and DNS update success, lease renewed and denied by the DHCP server.

## Prerequisites

Prior to configuring Windows Server 2012 R2 and later and EventTracker v8.x or later, ensure that you meet the following pre-requisites:

- Administrative access to EventTracker.
- Microsoft DHCP server should to be installed and configured.
- User should have administrative rights on Microsoft DHCP Server.
- Firewall between Microsoft DHCP Server and EventTracker should be off or exception for EventTracker ports.
- EventTracker agent should be installed on Microsoft DHCP server.

## Configuration for sending logs to EventTracker

**NOTE**: To forward logs to EventTracker, DHCP auditing must be enabled and LFM need to be configured using powershell script.

- 1. EventTracker uses Log File Monitor (LFM) in the Windows agent to access DHCP Server audit logs. To perform LFM configuration, deploy the EventTracker agent on DHCP server.
- 2. Contact support team to get integrator for DHCP.
- 3. Refer <u>EventTracker Agent installation guide</u>. After installation of the ET agent run "Integrate DNS and DHCP.exe".

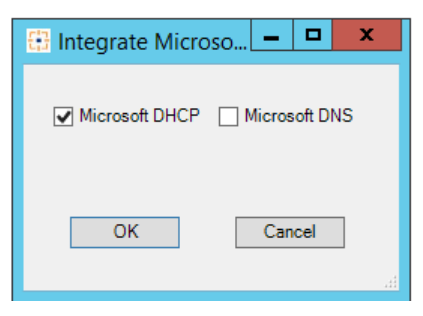

- 4. Check the option Microsoft DHCP and click ok.
- 5. Integrator will configure LFM for Microsoft DHCP Server and logs sent to EventTracker manager.

## EventTracker Knowledge Pack (KP)

Once logs are received in to EventTracker; Reports and Flex Dashboards can be configured into EventTracker.

The following Knowledge Packs are available in EventTracker Enterprise to support Microsoft DHCP Server.

### Reports

• Microsoft DHCP Server: Lease renewed by client

This report provides information related to lease renewed by client, when a client already has lease and needs to renew that lease with the DHCP server.

| Event Date | Event Time | Computer    | Client Host Name                | Client IP Address | Client MAC Address |
|------------|------------|-------------|---------------------------------|-------------------|--------------------|
| 7/1/2016   | 09:50:22   | Server1-DLA | Comp-4-SALE.Support.Contoso.com | 10.10.1.112       | B087ED71C54E       |
| 7/1/2016   | 08:42:13   | Server1-DLA | Comp-42-siem.SIEM1.Contoso.com  | 10.10.1.163       | 4437D5F4ECD5       |
| 7/1/2016   | 08:42:24   | Server1-DLA | Comp-5-siem.SIEM1.Contoso.com   | 10.10.1.53        | 4437D5F509F4       |
| 7/1/2016   | 08:43:10   | Server1-DLA | Comp-1-siem.SIEM1.Contoso.com   | 10.10.1.156       | D8CE8F691994       |
| 7/1/2016   | 08:45:19   | Server1-DLA | Comp-3-siem.SIEM1.Contoso.com   | 10.10.1.93        | D8DEFA0C8B99       |
| 7/1/2016   | 09:09:46   | Server1-DLA | Comp-4-gui.Contoso.com          | 10.10.1.55        | D8CEFA0CFE85       |
| 7/1/2016   | 09:09:55   | Server1-DLA | obelix.Contoso.com              | 10.10.1.124       | D8CF5A030852       |
| 7/1/2016   | 09:12:50   | Server1-DLA | Comp-5-siem.SIEM1.Contoso.com   | 10.10.1.59        | 4437F7F509F4       |
| 7/1/2016   | 09:25:34   | Server1-DLA | Sherkhan.Contoso.com            | 10.10.1.57        | 8C98F5F4284F       |

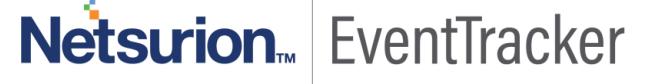

|                                                               | EVENT ID                                                                                                    | SITE / COMPUTER                                                                                                    | USER                                           | DOMAIN                                   | SOURCE                  |  |
|---------------------------------------------------------------|----------------------------------------------------------------------------------------------------|----------------------------------------------------------------------------------------------------|------------------------------------------------|------------------------------------------|-------------------------|--|
| 8/3/2016 6:58:50 PM                                           | 3230                                                                                                    | TOM / WIN-1LRCG038CC                                                                                                    | SYSTEM                                         | NT AUTHORITY                             | EventTracker            |  |
| Event Type: Information<br>Log Type: System<br>Category Id: 2 | 3230<br>Descript<br>ENTR'<br>ID: 11<br>Date:<br>Time:<br>Descr<br>IP Add<br>Host I<br>MAC /<br>User I<br>Trans<br>QRest<br>Proba<br>Correla<br>Dhcid:<br>Vendo<br>Vendo<br>UserCl<br>UserCl<br>RelayA<br>FILE:C:<br>TYPE:C | TOM / <u>WIN-1LRCG038CC</u><br>fion:<br>Y:<br>07/04/16<br>09:40:31<br>iption: Renew<br>dress: 10.10.1.53<br>Name: Comp-5-siem.SIEM1.Con<br>Address: 4437F8E4ECD5<br>Name:<br>actionID: 2115687165<br>ult: 0<br>titiontime:<br>ationID:<br>rClass(Hex): 0x4D53465420352!<br>rClass(Hex): 0x4D53465420352!<br>rClass(ASCII): MSFT 5.0<br>ass(Hex):<br>ass(ASCII): MSFT 5.0<br>ass(Hex):<br>Ass(ASCII): MSFT 5.0<br>ass(Hex):<br>Ass(ASCII):<br>MSFT 5.0<br>Ass(ASCII):<br>MSFT 5.0<br>Ass(ASCII):<br>Ass(ASCII):<br>MSFT 5.0<br>Ass(ASCII):<br>Ass(ASCII):<br>MSFT 5.0<br>Ass(ASCII):<br>Ass(ASCII):<br>MSFT 5.0<br>Ass(ASCII):<br>MSFT 5.0<br>Ass(ASCII):<br>Ass(ASCII):<br>MSFT 5.0<br>Ass(ASCII):<br>Ass(ASCII):<br>Ass(ASCII):<br>Ass(ASCII):<br>Ass(ASCII):<br>Ass(ASCII):<br>Ass(ASCII):<br>Ass(ASCII):<br>Ass(ASCII):<br>Ass(ASCII):<br>Ass(ASCII):<br>Ass(ASCII):<br>Ass(ASCII):<br>Ass(ASCII):<br>Ass(ASCII):<br>Ass(ASCII):<br>Ass(ASCII):<br>Ass(ASCI | SYSTEM<br>htoso.com<br>E30<br>osystems\EventTr | NT AUTHORITY<br>racker\DHCP\DhcpSrvLog-W | EventTracker<br>Aon.log |  |
|                                                               |                                                                                                    |                                                                                                    |                                                |                                          |                         |  |

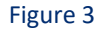

#### • Microsoft DHCP Server: Lease denied

This report provides the information related to lease denied, where client lease requests might be denied by the DHCP server for invalid (out of pool) or duplicate IP addresses to avoid IP addresses conflicts.

| Event Date | Event Time | Computer    | Client MAC Address | Client IP Address | Client Host Name     |
|------------|------------|-------------|--------------------|-------------------|----------------------|
| 7/3/2016   | 09:52:28   | Server1-DLA | A0DE7CE51D12       | 10.10.1.157       | Comp55.Contoso.com   |
| 7/3/2016   | 10:23:48   | Server1-DLA | A0DECE551F01       | 10.10.1.189       | CompTest.Contoso.com |

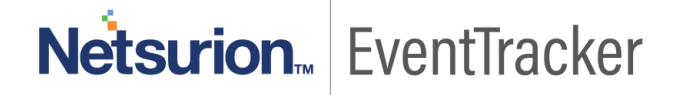

|                                                           | EVENT ID                                                                                                    | SITE / COMPUTER                                                                                                    | USER | DOMAIN  | SOURCE       |
|-----------------------------------------------------------|----------------------------------------------------------------------------------------------------|----------------------------------------------------------------------------------------------------|------|---------|--------------|
| 8/4/2016 4:19:06 PM                                       | <u>15</u>                                                                                                    | TOM / DHCP11                                                                                                    |      | BUILTIN | EventTracker |
| Event Type: Warning<br>Log Type: System<br>Category Id: 0 | Descripti<br>"ID: 15<br>Date: 0<br>Time: 0<br>Descrip<br>IP Addu<br>Host N<br>MAC A<br>User N<br>Transa<br>QResul<br>Probat<br>Correla<br>Dhcid:<br>Vendor<br>UserCl<br>UserCl | on:<br>17/03/16<br>19:52:28<br>otion: NACK<br>ress: 10.10.1.132<br>ame: Comp12T.Contoso.com<br>ddress: A0DE3BE51D12<br>ame:<br>ctionID: 0<br>It: 6<br>iontime:<br>ationID:<br>rClass(Hex):<br>rClass(Hex):<br>rClass(ASCII):<br>ass(ASCII):" |      |         |              |

#### Figure 5

#### • Microsoft DHCP Server: DNS update request

This report provides the information related to DNS update request, where DHCP assigns IP address to DNS client machine and sends request to DNS, to dynamically update client hostname i.e. host (A) and PTR resource records.

| Event Date | Event Time | Computer    | Client Host Name                | Client IP Address |
|------------|------------|-------------|---------------------------------|-------------------|
| 7/1/2016   | 09:50:22   | Server1-DLA | Comp-4-SALE.Support.Contoso.com | 10.10.1.112       |
| 7/1/2016   | 08:42:13   | Server1-DLA | Comp-42-siem.SIEM1.Contoso.com  | 10.10.1.163       |
| 7/1/2016   | 08:42:24   | Server1-DLA | Comp-5-siem.SIEM1.Contoso.com   | 10.10.1.53        |
| 7/1/2016   | 08:43:10   | Server1-DLA | Comp-1-siem.SIEM1.Contoso.com   | 10.10.1.156       |
| 7/1/2016   | 08:45:19   | Server1-DLA | Comp-3-siem.SIEM1.Contoso.com   | 10.10.1.93        |
| 7/1/2016   | 09:09:46   | Server1-DLA | Comp-4-gui.Contoso.com          | 10.10.1.55        |
| 7/1/2016   | 09:09:55   | Server1-DLA | obelix.Contoso.com              | 10.10.1.124       |
| 7/1/2016   | 09:12:50   | Server1-DLA | Comp-5-siem.SIEM1.Contoso.com   | 10.10.1.59        |
| 7/1/2016   | 09:25:34   | Server1-DLA | Sherkhan.Contoso.com            | 10.10.1.57        |

Figure 6

Netsurion... EventTracker

|                                                               | EVENT ID                                                                                                    | SITE / COMPUTER                                                                                                    | USER       | DOMAIN                                 | SOURCE       |  |
|---------------------------------------------------------------|----------------------------------------------------------------------------------------------------|----------------------------------------------------------------------------------------------------|------------|----------------------------------------|--------------|--|
| 8/3/2016 6:58:50 PM                                           | <u>3230</u>                                                                                                    | TOM / WIN-1LRCG038CC                                                                                                    | SYSTEM     | NT AUTHORITY                           | EventTracker |  |
| Event Type: Information<br>Log Type: System<br>Category Id: 2 | Descript<br>ENTR<br>ID: 30<br>Date:<br>Time:<br>Descri<br>IP Add<br>Host I<br>MAC A<br>User I<br>Trans<br>QResu<br>Proba<br>Correl<br>Dhcid<br>Vendo<br>Vendo<br>UserC<br>UserC<br>RelayA<br>FILE:C<br>TYPE:C | tion:<br>Y:<br>)<br>07/04/16<br>09:43:01<br>iption: DNS Update Request<br>dress: 10.10.1.112<br>Name: Comp-4-SALE.Support.C<br>Address:<br>Name:<br>actionID: 0<br>ult: 6<br>tiontime:<br>lationID:<br>:<br>prClass(Hex):<br>crClass(Hex):<br>lass(Hex):<br>lass(Hex):<br>lass(Hex):<br>lass(Hex):<br>lass(ASCII):<br>AgentInformation.:<br>:\Program Files (x86)\Prism Mid<br>CSV | ontoso.com | nTAUTHORITY<br>racker\DHCP\DhcpSrvLog- | Mon.log      |  |
|                                                               | FIELD:                                                                                                    | 5.7                                                                                                    |            |                                        |              |  |

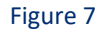

#### • Microsoft DHCP Server: DNS update successful

This report provides the information about DNS update success, when DHCP sends request to DNS to update the resource records and these records are registered successfully by the DNS.

| Event Date | Event Time | Computer    | Client Host Name                | Client IP Address |
|------------|------------|-------------|---------------------------------|-------------------|
| 7/1/2016   | 09:50:22   | Server1-DLA | Comp-4-SALE.Support.Contoso.com | 10.10.1.112       |
| 7/1/2016   | 08:42:13   | Server1-DLA | Comp-42-siem.SIEM1.Contoso.com  | 10.10.1.163       |
| 7/1/2016   | 08:42:24   | Server1-DLA | Comp-5-siem.SIEM1.Contoso.com   | 10.10.1.53        |
| 7/1/2016   | 08:43:10   | Server1-DLA | Comp-1-siem.SIEM1.Contoso.com   | 10.10.1.156       |
| 7/1/2016   | 08:45:20   | Server1-DLA | Comp-3-siem.SIEM1.Contoso.com   | 10.10.1.93        |
| 7/1/2016   | 09:09:46   | Server1-DLA | Comp-4-gui.Contoso.com          | 10.10.1.55        |
| 7/1/2016   | 09:09:55   | Server1-DLA | obelix.Contoso.com              | 10.10.1.124       |
| 7/1/2016   | 09:12:50   | Server1-DLA | Comp-5-siem.SIEM1.Contoso.com   | 10.10.1.59        |
| 7/1/2016   | 09:25:34   | Server1-DLA | Sherkhan.Contoso.com            | 10.10.1.57        |

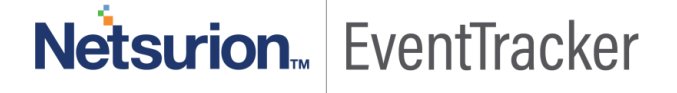

|                                                                                                    | EVENT ID                                                                                                    | SITE / COMPUTER                                                                                                    | USER            | DOMAIN                  | SOURCE       |  |
|----------------------------------------------------------------------------------------------------|----------------------------------------------------------------------------------------------------|----------------------------------------------------------------------------------------------------|-----------------|-------------------------|--------------|--|
| 📃 8/3/2016 6:58:50 PM                                                                                                    | <u>3230</u>                                                                                                    | TOM / WIN-1LRCG038CC                                                                                                    | SYSTEM          | NT AUTHORITY            | EventTracker |  |
| <ul> <li>8/3/2016 6:58:50 PM</li> <li>Event Type: Information</li> <li>Log Type: System</li> <li>Category Id: 2</li> </ul> | 3230<br>Descript<br>ENTR<br>ID: 32<br>Date:<br>Time:<br>Descr<br>IP Add<br>Host I<br>MAC /<br>User I<br>Trans<br>QResi<br>Proba<br>Corre<br>Dhoid<br>Vendd<br>Vendd<br>User0<br>User0 | TOM / <u>WIN-1LRCG038CC</u><br>tion:<br>Y:<br>1<br>07/04/16<br>09:40:32<br>iption: DNS Update Successful<br>dress: 10.10.1.124<br>Name: obelix.Contoso.com<br>Address:<br>Name:<br>actionID: 0<br>ult: 6<br>ationID: 0<br>ult: 6<br>ationID: 0<br>ult: 6<br>orClass(Hex):<br>orClass(Hex):<br>orClass(ASCII):<br>Class(ASCII): | SYSTEM          | NT AUTHORITY            | EventTracker |  |
|                                                                                                    | Relay.<br>FILE:C<br>TYPE:<br>FIFLD                                                                                                    | AgentInformation.:<br>::\Program Files (x86)\Prism Micr<br>CSV<br>: *                                                                                                    | osystems\EventT | racker\DHCP\DhcpSrvLog- | Mon.log      |  |

Figure 9

## Import Microsoft DHCP Server Knowledge Pack into EventTracker

- 1. Launch EventTracker Control Panel.
- 2. Double click Export Import Utility icon.

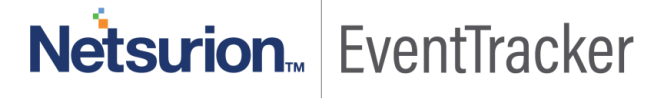

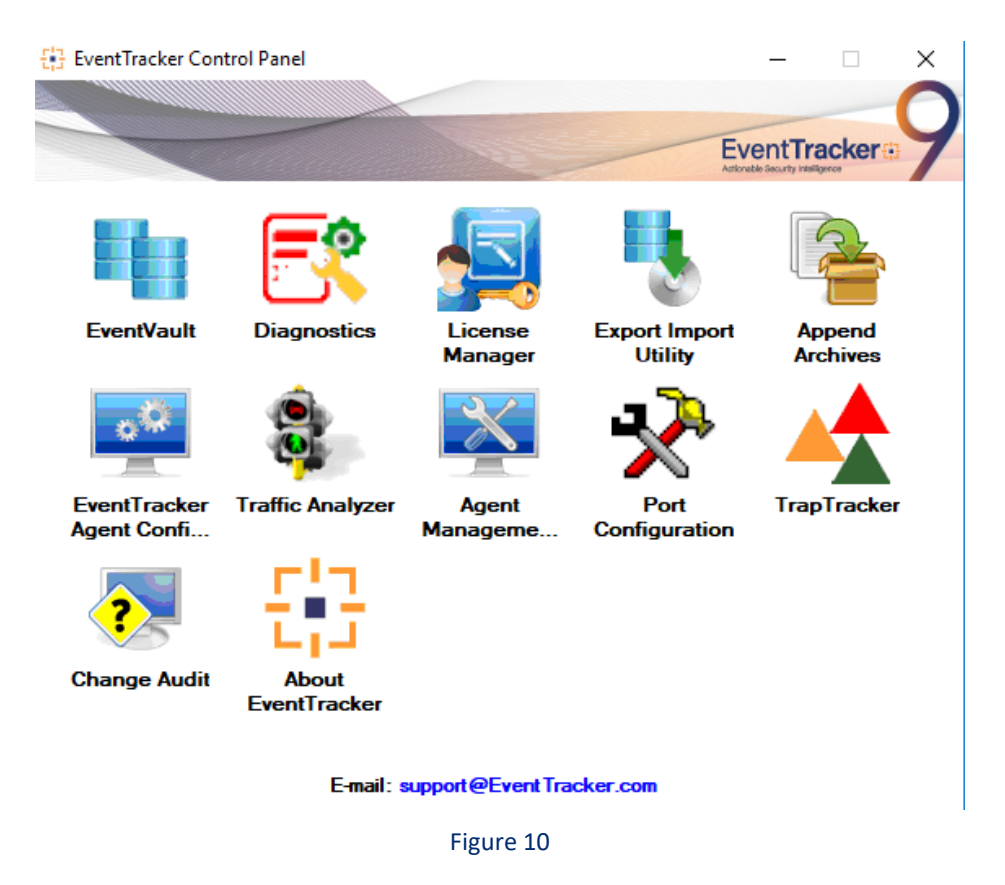

3. Click the Import tab.

NOTE: Import knowledge pack as specified in the sequence.

- Parsing Rules
- Reports

## Parsing Rules

1. Click **Token value** option, and then click the browse **button**.

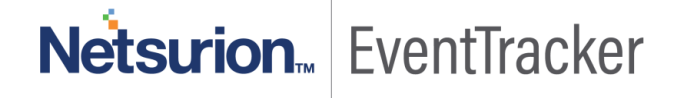

| -1 <u>5</u>                                                                            | Export Import Utility 📃 🗖 🗙                                                      |
|----------------------------------------------------------------------------------------|----------------------------------------------------------------------------------|
| Export Import                                                                          |                                                                                  |
| 1. Provide the path and file na<br>2. Click the Import button<br>Options<br>O Category | ume of token value file. Use the '' button to browse and locate the import file. |
| O Filters                                                                              |                                                                                  |
| Alerts     Systems and Groups                                                          | Source :<br>*.istoken                                                            |
| O RSS Feeds                                                                            |                                                                                  |
| O Reports                                                                              |                                                                                  |
| O Behavior Rules                                                                       |                                                                                  |
| O SCAP                                                                                 |                                                                                  |
|                                                                                        |                                                                                  |
|                                                                                        | Import                                                                           |

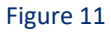

- 2. Locate the All Microsoft DHCP Server parsing rules.istoken file, and then click the Open button.
- 3. To import tokens, click the **Import** button.

EventTracker displays success message.

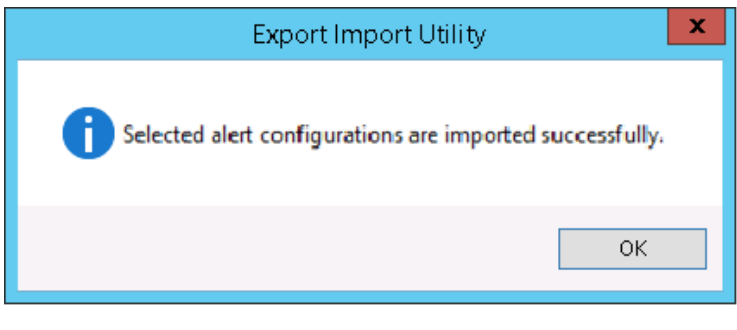

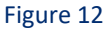

4. Click **OK**, and then click the **Close** button.

### Reports

1. Click **Report** option, and then click the browse button.

- 2. Locate All Microsoft DHCP Server group of reports.issch file, and then click the Open button.
- 3. Click the **Import** button to import the reports.

EventTracker displays success message.

| portan | , so the second second s |                             |
|--------|----------------------------------------------------------------------------------------------------|-----------------------------|
| i      | Report(s) configuration det                                                                                                    | tails exported successfully |
|        |                                                                                                    | ОК                          |

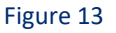

4. Click the **OK** button, and then click the **Close** button.

## Verify Knowledge Pack in EventTracker

### **Parsing Rules**

- 1. In the EventTracker Enterprise web interface, click the Admin menu, and then click Parsing Rules.
- 2. Select Microsoft DHCP Server.

| Parsing Rule Ter     | mplate |                          |                      |         |                |              |
|----------------------|--------|--------------------------|----------------------|---------|----------------|--------------|
| vlalwarebytes        | Ū Ø    | T                        | 00                   | Group : | Microsoft DHCP | (?)          |
| Microsoft DHCP Serve | Ē Ø    | Token-value Display name | × qc                 | 2       |                |              |
| Nicrosoft Windows DF | Ê Ø    |                          | TOKEN NAME           | TAG     | SEPARATOR      | TERMINATOR   |
| licrosoft Windows RR | İ Ø    | 🗄 🗌 Client Host Name     | Host Name            |         | 1              | MAC Address  |
| lySQL                | Ē Ø    | + Client IP Address      | IP Address           |         |                | Host Name    |
| ew Activity-Windows  | Ē Ø    |                          |                      |         |                |              |
| lew Activity-Windows | Î Ø    | 🕀 🗌 Client Mac Address   | MAC Address          |         | 1              | User Name    |
| lew Activity-Windows | 1      | [+] 🗌 Event Date         | Date                 |         | 1              | Time         |
| New Activity-Windows | Ü Ø    |                          |                      |         |                |              |
| New Activity-Windows |        |                          | ADD RULE EDIT DELETE | MOVE TO | GROUP TOKEN    | -VALUE WIZAI |

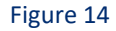

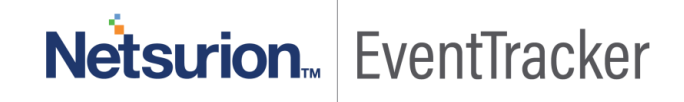

### Reports

- 1. Logon to EventTracker Enterprise.
- 2. Click the **Reports** menu, and then **Configuration**.
- 3. Select **Defined** in report type.
- 4. In **Report Groups Tree** to view imported Scheduled Reports, scroll down and click **Microsoft DHCP Server** group folder.

Reports are displayed in the Reports configuration pane.

| REPORTS CO           | NFIGUF          | RATION                                 |                              |                      |                  |
|----------------------|-----------------|----------------------------------------|------------------------------|----------------------|------------------|
| O Scheduled O Queued | Defined         |                                        |                              | Microsoft DHCP Serve | <b>\</b> @.[√] [ |
| REPORT GROUPS        | <b>(+)     </b> | REPORTS CONFIGURATION : MICROSOFT DHCP | SERVER                       |                      |                  |
| 🕞 Malwarebytes       | Ĩ Ø             |                                        |                              |                      | Total: 4         |
| McAfee               | 1               |                                        | CREATED ON                   | MODIFIED ON          |                  |
| Microsoft DHCP Serve | Ū Ø             | Microsoft DHCP Server-Lease denied     | 7/5/2016 2:33:39 PM          | 8/3/2016 5:37:56 PM  | 0 🗿 🖲            |
| Hicrosoft Windows DF | Ē Ø             | Microsoft DHCP Server-DNS update succe | essful 7/4/2016 5:18:11 PM   | 8/3/2016 5:38:21 PM  | () 🖉 🗉           |
| Hicrosoft Windows RR | 1               | Microsoft DHCP Server-DNS update reque | est 7/4/2016 4:47:07 PM      | 8/3/2016 5:38:51 PM  | () 🖉 🗉           |
| New Activity-Windows | 1               | Microsoft DHCP Server-Lease renewed by | v client 7/4/2016 3:53:23 PM | 8/3/2016 5:39:17 PM  | () 🖉 🗉           |

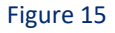

## Create Schedule Reports in EventTracker

**NOTE**: To configure the flex dashboards, schedule and generate the reports. Flex dashboard feature is available from EventTracker Enterprise v8.0.

### Schedule Reports

- 1. Open EventTracker in browser and login.
- 2. Navigate to Reports>Configuration.

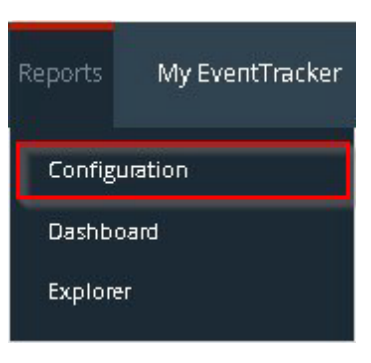

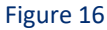

#### **REPORTS CONFIGURATION** Microsoft DHCP Servi QQ 🗹 📺 O Scheduled O Queued Defined REPORT GROUPS **+** REPORTS CONFIGURATION : MICROSOFT DHCP SERVER Total: 4 🕀 🗓 🔗 Malwarebytes 1 0 McAfee 11 🖉 TITLE CREATED ON MODIFIED ON 1.1 Microsoft DHCP Server-Lease denied 7/5/2016 2:33:39 PM 8/3/2016 5:37:56 PM Microsoft DHCP Serve... 1 0 Microsoft DHCP Server-DNS update successful 7/4/2016 5:18:11 PM 8/3/2016 5:38:21 PM 🛈 🚚 🗉 Microsoft Windows DF... 1 0 Microsoft DHCP Server-DNS update request 1) 🖉 🗉 7/4/2016 4:47:07 PM 8/3/2016 5:38:51 PM Microsoft Windows RR... 1 0 Microsoft DHCP Server-Lease renewed by client 1) 🖉 🖽 7/4/2016 3:53:23 PM 8/3/2016 5:39:17 PM New Activity-Windows... İ 🥖

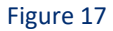

- 3. Select Microsoft DHCP Server in report groups. Check Defined option.
- 4. Click 'schedule' to plan a report for later execution.

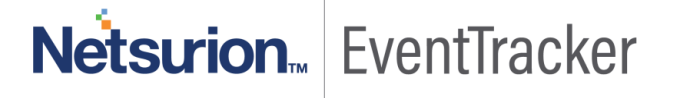

| E: MICROSOFT DHCP S                                                                                                    | ERVER-LEASE RENEWED                                                                                                | BY CLIENT                 |                                                       | CANC         | EL < BACK NEXT > |
|----------------------------------------------------------------------------------------------------|----------------------------------------------------------------------------------------------------|---------------------------|-------------------------------------------------------|--------------|------------------|
| ew cost details and cor                                                                                                    | figure the publishing o                                                                                            | otions.                   |                                                       | Step 8 of 10 |                  |
| DISK COST AN                                                                                                    | ALYSIS                                                                                                    |                           |                                                       |              |                  |
| Estimated time for con<br>Number of cab(s) to b<br>Available disk space: 2/<br>Required disk space: 5/<br>Enable publishing (<br>Deliver results via I<br>Notify results via E | pletion: 00:01:36(HH:M<br>e processed: 33<br>40 GB<br>0 MB<br>option <mark>(Configure SMTP</mark><br>-mail<br>mail | M:SS)<br>Server in manage | er configuration screen to use this option)           |              |                  |
|                                                                                                    |                                                                                                    |                           |                                                       |              |                  |
| To E-mail                                                                                                    |                                                                                                    |                           | [Use comma(,) to separate multiple e-mail recipients] |              |                  |
| To E-mail<br>Update status via RSS                                                                                                    | Select Feed $\!\!\!\!\!\!\!\!\!\!\!\!\!\!\!\!\!\!\!\!\!\!\!\!\!\!\!\!\!\!\!\!\!\!\!$                               |                           | [Use comma(,) to separate multiple e-mail recipients] |              |                  |

Figure 18

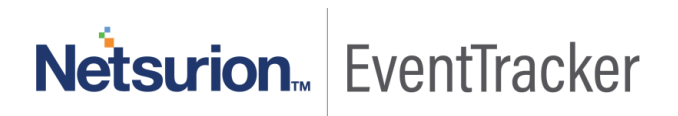

| MICROSOFT DHCP SERVER-LI                                                                               | EASE RENEWED BY CLIENT                                           |                    |
|----------------------------------------------------------------------------------------------------|------------------------------------------------------------------|--------------------|
| A PERSIST DETAIL                                                                                       |                                                                  |                    |
| columns to persist                                                                                     |                                                                  | Step 9 of 10       |
| RETENTION SETTIN                                                                                       | G                                                                |                    |
| Retention period: 7                                                                                    | days (i)                                                         |                    |
| Persist in database only                                                                               | Reports will not be published and will only be stored in the res | spertive database1 |
| Line in a state in our outgoing only of                                                                | reporte mininer de publiched and min only de stores in the res   |                    |
|                                                                                                    |                                                                  |                    |
| SELECT COLUMNS 1                                                                                       | TO PERSIST                                                       |                    |
| SELECT COLUMNS                                                                                         | PERSIST                                                          | ×                  |
| COLUMN NAME                                                                                            | FO PERSIST                                                       |                    |
| COLUMN NAME<br>Event Date<br>Event Time                                                                | PERSIST                                                          | ······             |
| COLUMN NAME<br>Event Date<br>Event Time                                                                | PERSIST                                                          | ,                  |
| COLUMN NAME<br>Event Date<br>Event Time<br>Computer                                                    | PERSIST                                                          | ,                  |
| SELECT COLUMNS <sup>-</sup><br>COLUMN NAME<br>Event Date<br>Event Time<br>Computer<br>Client Host Name | PERSIST                                                          | ×                  |
| SELECT COLUMNS COLUMN NAME Event Date Event Time Computer Client Host Name Client IP Address           | PERSIST  PERSIST                                                 |                    |

Figure 19

- 5. Choose appropriate time for report execution and in **Step 8** check **Persist data in Eventvault explorer** box.
- 6. Check column names to persist using **PERSIST** checkboxes beside them. Choose suitable **Retention period.**
- 7. Proceed to next step and click **Schedule** button.
- 8. Wait till the reports get generated.

# Netsurion... EventTracker

## Dashboards

#### 1. Microsoft DHCP Server

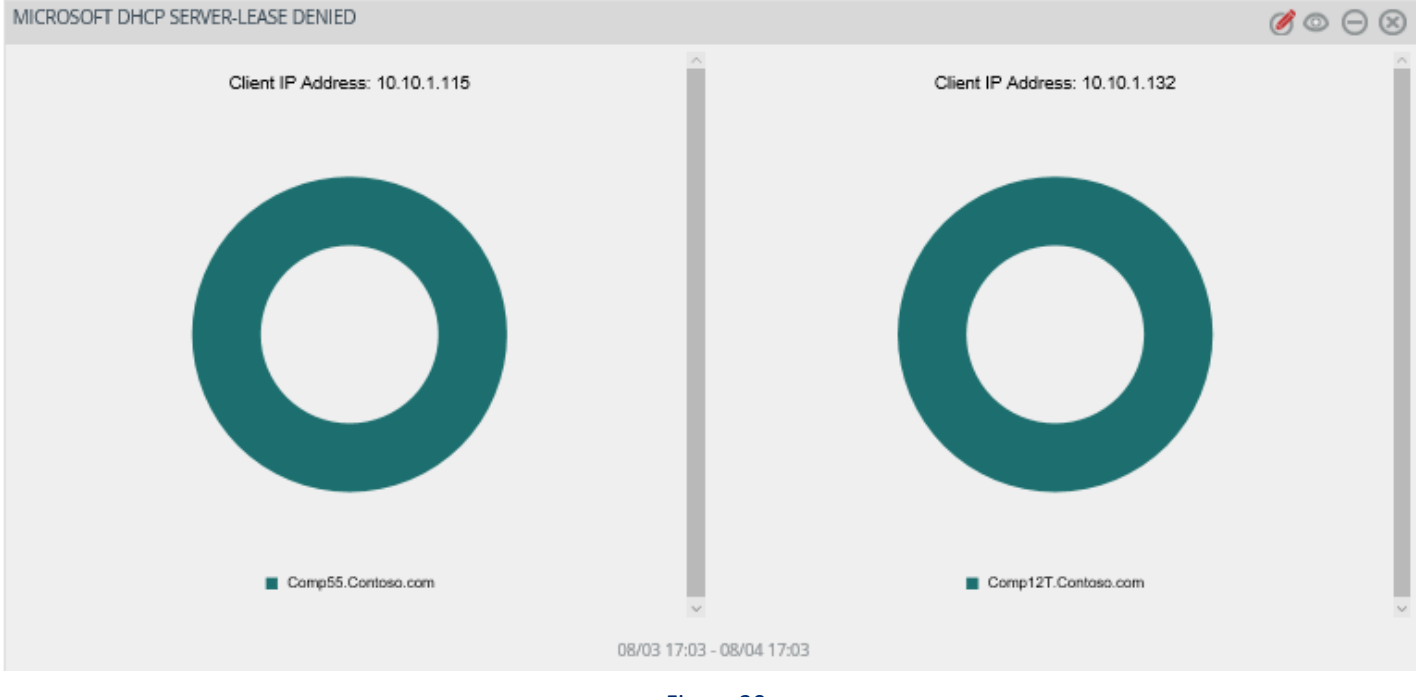

Figure 20

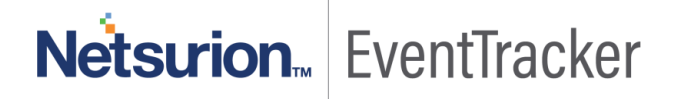